# **Ders Kaydı**

Ders Kayıt menüsünden girdiğimiz zaman karşımıza aşağıdaki gibi bir pencere gelecektir.

|                                                    |                  |                     |                        |                 |            | D   | ers Kay | ıt                                |            |          |                  |                |
|----------------------------------------------------|------------------|---------------------|------------------------|-----------------|------------|-----|---------|-----------------------------------|------------|----------|------------------|----------------|
| Öğren                                              | i No / Adı Soya  | DULLAH KÜXXXXX      | x                      |                 |            |     |         |                                   |            |          |                  |                |
| Fakült                                             | e - Program / Si | nıfı                | Güzel Sanatlar ·       | Moda ve Tekstil | Tasarım    | 1/2 |         |                                   |            |          |                  |                |
| Kayıt T                                            | arihi - Nedeni   |                     | 20/09/2007 / Öz        | el Yetenek      |            |     |         |                                   |            | 3        | Ders Progra      | imi            |
| Dönem Ortalaması - Genel Ortalaması 2,54-1,93 ŞART |                  |                     |                        | LI BAŞARILI     |            |     |         |                                   |            | 6        | Bölüm D.Programı |                |
| Fakülte<br>Güzel Sanatlar 🔹                        |                  |                     | Program<br>Moda ve Tel | cstil Ta        | isarımı    |     |         | Ders Kayıt Tipi<br>Dönem Dersleri |            | -        |                  |                |
| <u>Şu</u>                                          | e Ders Kod       | <u>Ders Adı</u>     |                        | <u>z/s</u>      | <u>T+U</u> | Krd | AKTS    | <u>Öğretim Üyesi</u>              | <u>Snf</u> | Ac.Neden | Kont.            | <u>Grup Ko</u> |
| 01                                                 | BILPRO01         | BİLGİSAYAR PRO      | GRAMLAMA 1             | Z               | 6          | 4   | 4       | Okutman reda ahXXXXXX             | 1          | Dnm.     | 1/999            |                |
| 20                                                 | HIST 102t        | Atatürk İlke ve İnl | kilap Tarihi II        | S               | 2          | 2   | 0       | Doç.Dr. Ulvi KeXXXXX              | 2          | Dnm.     | 24/35            |                |
| 21                                                 | HIST 102t        | Atatürk İlke ve İnl | kilap Tarihi II        | S               | 2          | 2   | 0       | Doç.Dr. Ulvi KeXXXXX              | 2          | Dnm.     | 27/35            |                |
| 01                                                 | MOD 102          | Temel Sanat Eğitim  | ii II                  | S               | 6          | 4   | 0       | Yrd.Doç. Himmet GüX0000X          | 1          | Dnm.     | 9/20             |                |
| 01                                                 | PRO GENEL        | Introduction to Co  | omputers               | Z               | 3          | 2   | 2       | Öğr.Gör. Meltem ErXXXXXX          | 1          | Dnm.     | 1/32 🌘           |                |
| 24                                                 | TURK 102         | Türk Dili II        |                        | s               | 2          | 2   | 0       | Yrd.Doc. mahir kaXXXXX            | 1          | Dnm.     | 16/20            |                |

Tekrar Edilmesi Gereken Dersler MOD 104 Moda Resmi 2.Tekrar

Öğrenci Kesinleştirme Durumu : Kesinleştirilmedi !

| -       | Segilen Dersler |                                   |            |     |     |             |     |           |                   |       |          |           |  |
|---------|-----------------|-----------------------------------|------------|-----|-----|-------------|-----|-----------|-------------------|-------|----------|-----------|--|
|         | Sb.Ders Kod     | Ders Ad                           | <u>z/s</u> | T+U | Krd | <u>AKTS</u> | Snf | Alış      | D1D2D3D4 Ac.Neden | Kon   | Grup Kod |           |  |
| 🥥 Çıkar | 23 HIST 102t    | Atatürk ilke ve İnkilap Tarihi II | S          | 2   | 2   | 0           | 2   | Yükseltme | Dnm.              | 34/35 |          | 000Saydır |  |
| 🥥 Çıkar | 01 MOD 104      | Moda Resmi                        | s          | 4   | з   | 0           | 1   | Alttan NA | Dnm.              | 18/20 |          | @@Saydır  |  |
| 🥥 Çıkar | 01 MOD 202      | Moda Tasarımı II                  | S          | 6   | 4   | 0           | 2   | Zorunlu   | Drim.             | 13/20 |          | 000Saydır |  |
| 🥥 Çıkar | 01 MOD 204      | Kalıp Tasarımı II                 | S          | 4   | 3   | 0           | 2   | Zorunlu   | Dnm.              | 14/20 |          | 0005aydır |  |
| 🥥 Çıkar | 01 MOD 206      | Dikiş Tasarımı                    | S          | 3   | 2   | 0           | 2   | Zorunlu   | Dnm,              | 14/20 |          | 005aydır  |  |
| 🥥 Çıkar | 01 MOD 208      | Kumaş Yapı Bilgisi II             | S          | 3   | 2   | 0           | 2   | Zorunlu   | Dnm.              | 12/20 |          | @@Saydır  |  |
| 🥥 Çıkar | 01 MOD 210      | 19.20. yy Avrupa Sanat Tarihi     | S          | 2   | 2   | 0           | 2   | Zorunlu   | Dnm.              | 12/20 |          | 6605aydır |  |
| 🥥 Çıkar | 01 MOD 212      | Moda ve Sanat                     | z          | 3   | 2   | 0           | 2   | Seçmeli   | Dnm.              | 11/20 |          | 000Saydır |  |

Danışman Onay Durumu : Onaylanmadı !

Kesinlestir

### **Birinci Kısım**

Üstte yer alan birinci kısım öğrencinin seçebileceği derslerin listelendiği kısımdır.

Bu bölümden 😳 Butonu ile istediğiniz dersi ekleyebilirsiniz veya

😑 Çıkar 🔄 Butonu ile eklenen dersleri seçilen dersler listesinden çıkarabilirsiniz.

### İkinci Kısım

Bu kısımda seçilen derslerin listelendiği bölümdür.

Herhangi bir ders birinci kısımdan seçildiği anda bulunduğu listeden alınır ve ikinci bölüm yani seçilen dersler listesine eklenir. İkinci bölümden de çıkarıldığı anda buradan silinerek Birinci Kısıma eklenir.

Butonu Öğrenci dönem içerisinde kaldığı bir dersi yaz okulunda almış ve geçmiş ancak, ders kayıt esnasında hala KALDI görünüyor ve otomatik alttan eklendi ise ders yaz okulu için farklı bir kod ile açılmış olup Ders Saydırma işlemi yapılmamıştır. Bunun için;

|             | Ders Saydırma İşlemleri                                                                                                    |                              |           |                 |                         |                    |             |           |         |        |             |                          |           |                               |
|-------------|----------------------------------------------------------------------------------------------------|------------------------------|-----------|-----------------|-------------------------|--------------------|-------------|-----------|---------|--------|-------------|--------------------------|-----------|-------------------------------|
|             | Saydırılacak Ders : 02 LAW 206 Ceza Hukuku Genel Hükümler 📙 🛛 Dersin Saydırmasını İptal Et                                                                                                    |                              |           |                 |                         |                    |             |           |         |        |             |                          |           |                               |
|             |                                                                                                    |                              |           |                 |                         |                    |             |           |         |        |             |                          |           |                               |
| Say         | aydırma Tipi                                                                                                    |                              |           |                 |                         |                    |             |           |         |        |             |                          |           |                               |
| ۲           | Başarısız Dersler (Alttan Ders İçin Saydırma)                                                                                                    |                              |           |                 |                         |                    |             |           |         |        |             |                          |           |                               |
| $^{\circ}$  | 🛇 Başarılı Dersler (Not Yükseltme İçin Saydırma)                                                                                                    |                              |           |                 |                         |                    |             |           |         |        |             |                          |           |                               |
| SA          | SAYDIRMA İşlemi Başarıyla Yapıldı.                                                                                                    |                              |           |                 |                         |                    |             |           |         |        |             |                          |           |                               |
|             |                                                                                                    | Dönem                        | Şb.       | Ders Kod        | Ders Ad                 |                    |             | Z/S       | Snf     | Krd    | AKTS        | Geçme Durum              | NOT       | Ders Alındı                   |
| 69          | Bu Derse Saydır                                                                                                    | 2008-2009 Bahar              | 03        | LAW 326         | Hukuk Fels              | sefesi             |             | Z         | 3       | 2      | 2           | Kaldı                    | FF        |                               |
| 69          | Bu Derse Saydır                                                                                                    | 2008-2009 Güz                | 03        | LAW 315         | Medeni Us               | sul Hukuku         |             | z         | 3       | 4      | 4           | Kaldı                    | FD        |                               |
| æ           | Bu Derse Saydır                                                                                                    | 2008-2009 Güz                | 03        | LAW 351         | Professionel English II |                    |             |           | 3       | 2      | 2           | Kaldı                    | FD        | LAW 206 (Alttan)              |
| 69          | Bu Derse Saydır                                                                                                    | 2007-2008 Güz                | 02        | LAW 207         | İdare Huk               | uku                |             | Z         | 2       | 4      | 4           | Kaldı                    | FF        |                               |
| 69          | Bu Derse Saydır                                                                                                    | 2007-2008 Güz                | 02        | LAW 215         | Kamu Mali               | yesi               |             | z         | 2       | 3      | 3           | Kaldı                    | FD        |                               |
| 69          | Bu Derse Saydır                                                                                                    | 2006-2007 Bahar              | 02        | LAW 206         | Ceza Huki               | uku Genel Hüküml   | er          | z         | 2       | 4      | 4           | Kaldı                    | FF        |                               |
|             |                                                                                                    |                              |           |                 | <u>_</u>                | 6 - 1/1            | 1 🔻         | K 4       | •       | М      |             |                          |           |                               |
| NOT         | : Öğrencinin Ders ka                                                                                                    | aydı sırasında seçtiği de    | ers, önce | ki dönemlerind  | e alınan bir (          | dersin alttan vey  | a not yükse | eltme şek | lindeki | bir te | ekrarı şekl | inde ise saydırılacak de | rsin yanı | nda bulunan "Bu Derse Saydır" |
| buto        | nu kullanılarak dersle                                                                                                    | er ilişkilendirilir. Saydırm | a ışlemi  | yapılmadığı tak | dirde ogrend            | cinin ortalamalari | hatali hesa | planacak  | tir.    |        |             |                          |           |                               |
|             |                                                                                                    |                              |           |                 |                         |                    |             |           |         |        |             |                          |           |                               |
|             |                                                                                                    |                              |           |                 |                         | Ders Grupk         | andırma     | İşlemk    | eri     |        |             |                          |           |                               |
|             |                                                                                                    | C                            | Dersin (  | Grup Kodu       |                         | •                  | 🔚 🛛 G       | rup Deg   | jiştir  |        |             |                          |           |                               |
| NOT<br>öğre | OT : Öğrencinin ders kaydında aldığı ders, müfredatında gruplandırılmış bir ders ise bu grup kodu ders kaydına yansıtılır. Öğrencinin müfredatında bulunan gruplu ve grupsuz müfredat dersleri kullanılarak<br>ğrencinin müfredatında olupta almadığı dersler tesbit edilebilir. Müfredat derslerindeki gruplandırma öğrencinin sorumlu olduğu derslerin tesbitinde yardımcı bir unsurdur. |                              |           |                 |                         |                    |             |           |         |        |             |                          |           |                               |

**NOT:** Saydırma islemi yaparken kredi veya ders tipi(zorunlu/secmeli) farkı var ise ve bu nedenle saydırma işlemi yapılamıyor ise Müfredat Dönem Tanımlarında bu kural aktif hale getirilmiştir. Öğrenci işleri ile görüşünüz.

Yanlış yapılan saydırma işlemini iptal etmek için Danışman veya Öğrenci İşleri ile görüşünüz.

#### Öğrenci Kesinleştirme Durumu : Kesinleştirilmedi ! Danişman Onay Durumu : Onaylanmadı !

Bu ekranda

Öğrenci Kesinleştirme Durumu: Öğrenci ders kaydı yapmadı veya onaylamadı ise Kesinleştirmedi, ders kaydını yaptı ise Kesinleştirdi olarak görüntülenir.

Ekranda Kesinleştirdi ibaresi görünüyorsa ders kayıtları üzerinde hiçbir değişiklik yapılamaz.

Öğrenci ders kaydı yaparken başarısız olduğu dersler otomatik olarak Alttan eklenir ve eklenen bu dersleri öğrenci silemez veya değiştiremez. Bu işlemi sadece danışman yapabilir.

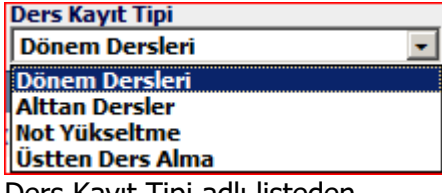

Ders Kayıt Tipi adlı listeden

**Dönem Dersleri:** Öğrencinin kayıtlı olduğu bölümde açılan dersler ve bu derslere ek olarak müfredatın da yer alan fakat hic almadığı dersler listelenir.

Alttan Dersler: Bu seçenek seçildiğinde öğrencinin başarısız olduğu dersler listelenir. Bu dersler öğrenci ders kaydı ekranına girdiği anda öğrencinin başarısız olduğu ders, aktif dönemde açılmış ise otomatik olarak Alttan eklenir. Alttan başarıyla eklenen dersler bu listeden silinir.

Not Yükseltme: Bu seçenek seçildiğinde öğrencinin önceki dönemlerde almış olduğu DC veya DD gibi harf notları olan dersler listelenir. Bu derslerden herhangi biri seçildiğinde Ders Alma tipi Not Yükseltme olarak işaretlenir.

Üstten Ders Alma: Bu seçenek seçildiğinde öğrencinin bulunduğu sınıfın bir üstündeki dersler listelenir. Öğrencinin genel not ortalaması yönetmelikteki kurallara uygun ise bu dersler seçilebilir. Bu derslerden herhangi biri seçildiğinde Üstten olarak işaretlenir.

Bu ekranda yapılan ders kaydı uygun ise

Kesinleştir

.

butonuna basarak onaylayabilirsiniz.

## **Ders Ekle/Bırak**

Öğrencinin ders ekle/bırak kayıt işlemini yaptığı ekrandır.

|                                  |                                        |                |                    |                       |                 |            | Ders | Ekle/B | hrak                              |            |          |             |          |
|----------------------------------|----------------------------------------|----------------|--------------------|-----------------------|-----------------|------------|------|--------|-----------------------------------|------------|----------|-------------|----------|
| Öğrenci No / Adı Soyadı 07070302 |                                        |                |                    | 070703028 / AB        | DULLAH KÜXXXXX  | x          |      |        |                                   |            |          |             |          |
| Fak                              | ülte                                   | - Program / Si | nıfı               | Güzel Sanatlar -      | Moda ve Tekstil | Tasarım    | 1/2  |        |                                   |            |          |             |          |
| Kay                              | nt Ta                                  | arihi - Nedeni |                    | 20/09/2007 / Öz       | el Yetenek      |            |      |        |                                   |            | 6        | Ders Progra | imi      |
| Dön                              | Dönem Ortalaması - Genel Ortalaması 2, |                |                    | 2,54-1,93 ŞART        | LI BAŞARILI     |            |      |        |                                   |            | 6        | Bölüm D.Pro | gramı    |
| Faki<br>Güz                      | Fakülte<br>Güzel Sanatlar 🔹            |                |                    | Program<br>Moda ve Te | cstil Ta        | isarimi    |      | ¥      | Ders Kayıt Tipi<br>Dönem Dersleri |            | ÷        |             |          |
| 1 40                             | <u>Şub</u>                             | e Ders Kod     | <u>Ders Adı</u>    |                       | <u>z/s</u>      | <u>T+U</u> | Krd  | AKTS   | <u>Öğretim Üyesi</u>              | <u>Snf</u> | Ac.Neden | Kont.       | Grup Kod |
| 0                                | 1                                      | BILPRO01       | BILGISAYAR PRO     | GRAMLAMA 1            | Z               | 6          | 4    | 4      | Okutman reda ahX0000X             | 1          | Dnm.     | 1/999       |          |
| 0                                | 20                                     | HIST 102t      | Atatürk İlke ve İn | kilap Tarihi II       | S               | 2          | 2    | 0      | Doç.Dr. Ulvî KeXXXXX              | 2          | Dnm,     | 24/35       |          |
| 0                                | 21                                     | HIST 102t      | Atatürk İlke ve İn | kilap Tarihi II       | S               | 2          | 2    | 0      | Doç.Dr. Ulvi KeXXXXX              | 2          | Dom.     | 27/35       |          |
| ٢                                | 01                                     | MOD 102        | Temel Sanat Eğitin | ni II                 | S               | 6          | 4    | 0      | Yrd.Doç. Himmet GüX00000          | 1          | Dnm.     | 9/20        |          |
| 0                                | 01                                     | PRO GENEL      | Introduction to C  | omputers              | Z               | 3          | 2    | 2      | Öğr,Gör, Meltem ErXXXXXX          | 1          | Drim,    | 1/32 🌍      |          |
| 0                                | 24                                     | TURK 102       | Türk Dili II       |                       | S               | 2          | 2    | 0      | Yrd.Doç. mahir kaXXXXX            | 1          | Dnm.     | 16/20       |          |

#### Tekrar Edilmesi Gereken Dersler MOD 104 Moda Resmi 2. Tekrar

### Öğrenci Kesinleştirme Durumu : Kesinleştirilmedi !

Ekle/Bırak Kesinleştir

| Öğrenci K | esinleştirme I |                                   | Danışman Onay Durumu : Onaylanmadı ! |     |       |         |     |           |                   |       |          |           |  |
|-----------|----------------|-----------------------------------|--------------------------------------|-----|-------|---------|-----|-----------|-------------------|-------|----------|-----------|--|
|           |                |                                   |                                      |     | Seçil | en Ders | ler |           |                   |       |          |           |  |
|           | Sb.Ders Kod    | Ders Ad                           | <u>z/s</u>                           | T+U | Krd   | AKTS    | Snf | Alis      | D1D2D3D4 Ac.Neden | Kon   | Grup Kod |           |  |
| 🔵 Bırak   | 23 HIST 102t   | Atatürk ilke ve İnkilap Tarihi II | S                                    | 2   | 2     | 0       | 2   | Yükseltme | Dnm,              | 34/35 |          | 005aydır  |  |
| 🥥 Bırak   | 01 MOD 104     | Moda Resmi                        | s                                    | 4   | з     | 0       | 1   | Alttan NA | Dnm.              | 18/20 |          | @#Saydir  |  |
| 🔵 Bırak   | 01 MOD 202     | Moda Tasarımı II                  | S                                    | 6   | 4     | 0       | 2   | Zorunlu   | Drim.             | 13/20 |          | 000Saydır |  |
| 🔵 Bırak   | 01 MOD 204     | Kalıp Tasarımı II                 | S                                    | 4   | 3     | 0       | 2   | Zorunlu   | Dnm.              | 14/20 |          | 000Saydır |  |
| 🔵 Bırak   | 01 MOD 206     | Dikiş Tasarımı                    | S                                    | 3   | 2     | 0       | 2   | Zorunlu   | Drim,             | 14/20 |          | 0005aydır |  |
| 🔵 Bırak   | 01 MOD 208     | Kumaş Yapı Bilgisi II             | S                                    | 3   | 2     | 0       | 2   | Zorunlu   | Dnm.              | 12/20 |          | @@Saydır  |  |
| 🔵 Bırak   | 01 MOD 210     | 19.20. yy Avrupa Sanat Tarihi     | S                                    | 2   | 2     | 0       | 2   | Zorunlu   | Dnm.              | 12/20 |          | 6605aydır |  |
| 🥥 Bırak   | 01 MOD 212     | Moda ve Sanat                     | z                                    | 3   | 2     | 0       | 2   | Seçmeli   | Dnm.              | 11/20 |          | 000Saydır |  |